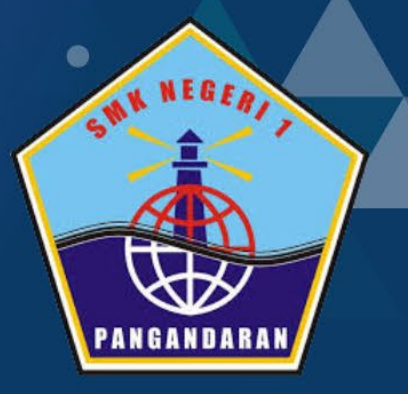

•

### **SMKN 1 PANGANDARAN**

# Panduan Instalasi Aplikasi

# E-Test

## Penilaian Sumatif Digital

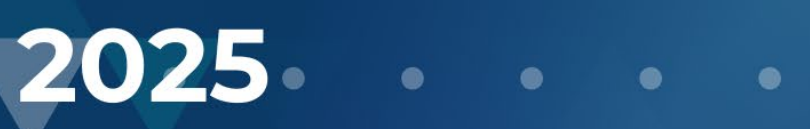

.

#### 1. Buka Browser

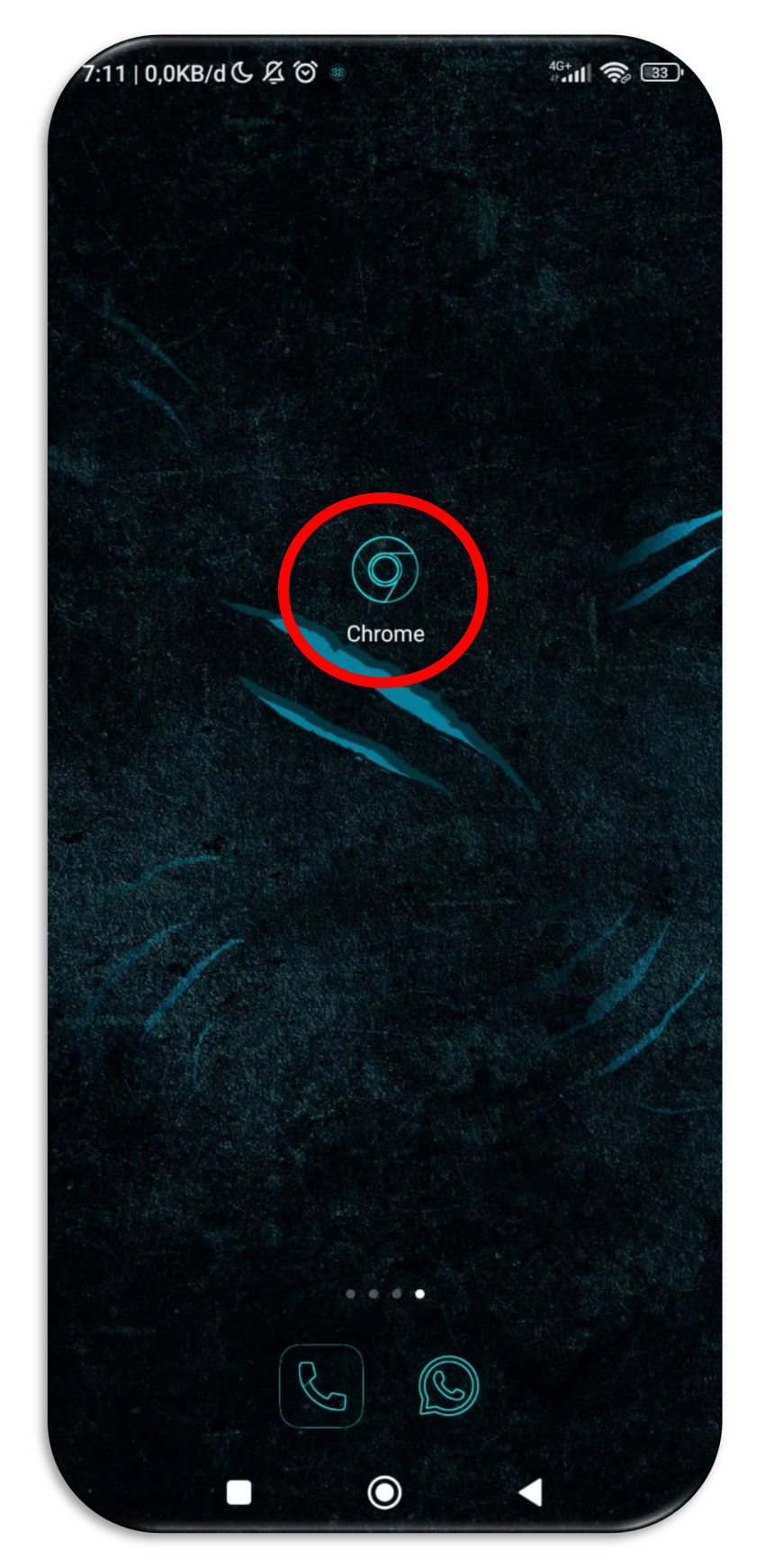

#### 2. Masukan link dan klik enter :

https://smkn1pangandaran.sch.id/apk/E-Test%20SMKN%201%20Pangandaran.apk

7:1110.645 4G+ 11 🛜 32 Θ × 20SMKN%201%20Pangandaran.apk https://smkmpangandaran.sch.id/ap... 3 Γ https://smkn1pangandaran.sch.id/apk/E-... https://smkn1pangandaran.sch.id/apk/E-Test Q %20SMKN%201%20Pangandaran.apk https://smkn1pangandaran.sch.id/apk/E... t q W е r y р u 0 f k h d а S q 仑 b  $\overline{\mathbf{X}}$ Z Х С n m V  $\bigoplus$ ?123 .com Image: English ►  $\rightarrow$ ۲

#### 3.Klik Download

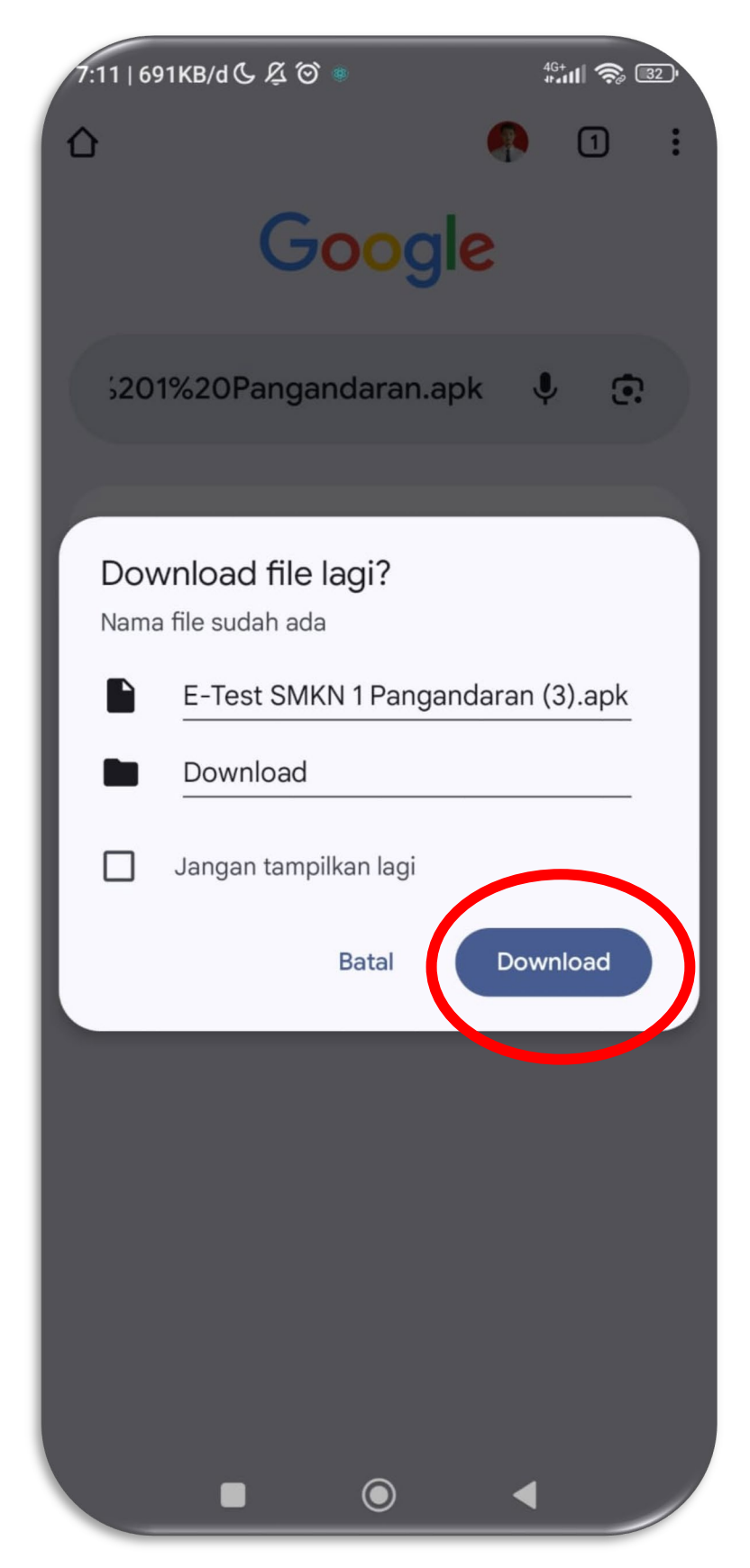

#### 4. Tunggu sampai selesai Download

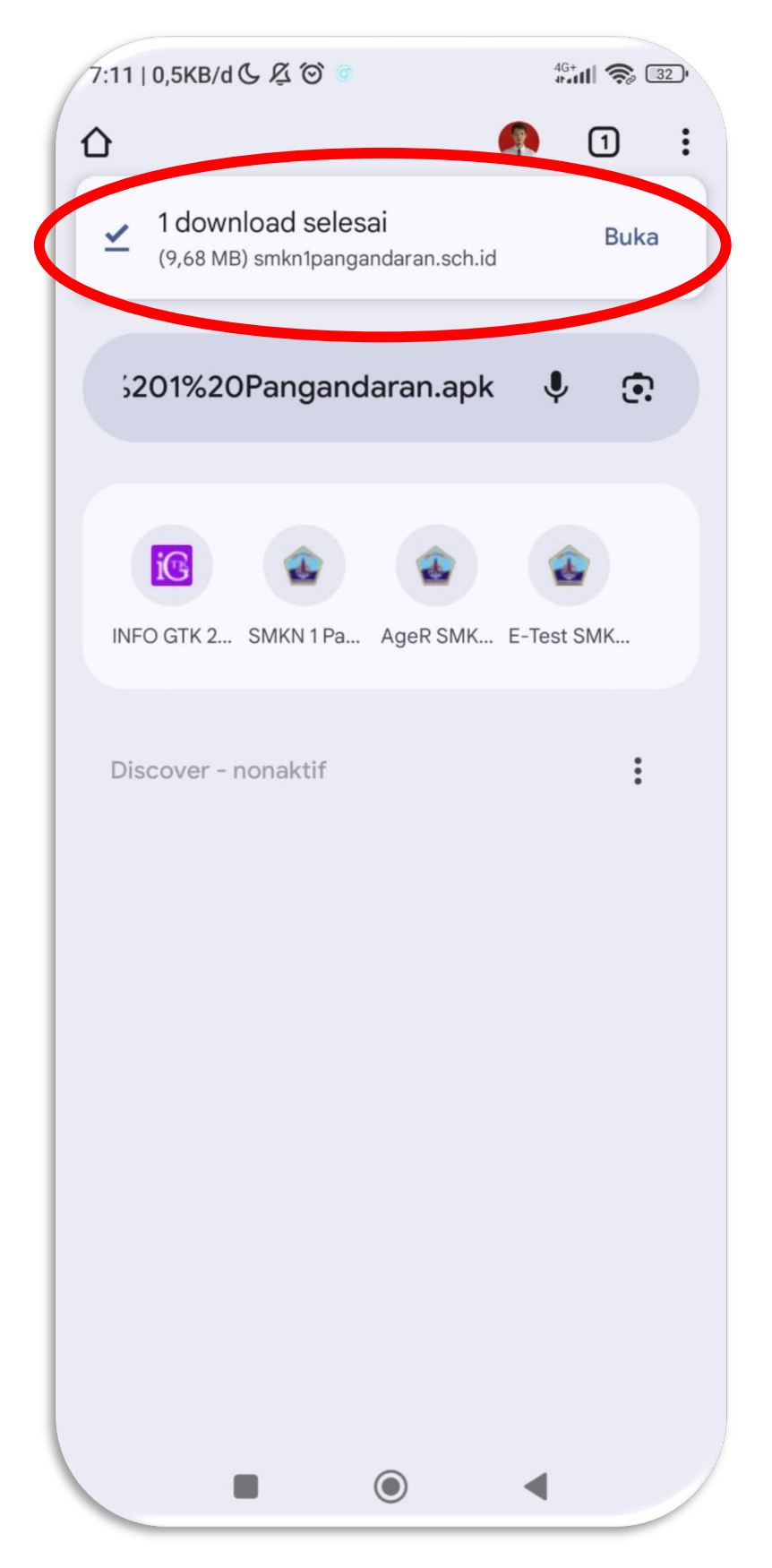

#### 5. Silahkan klik file apk hasil Download

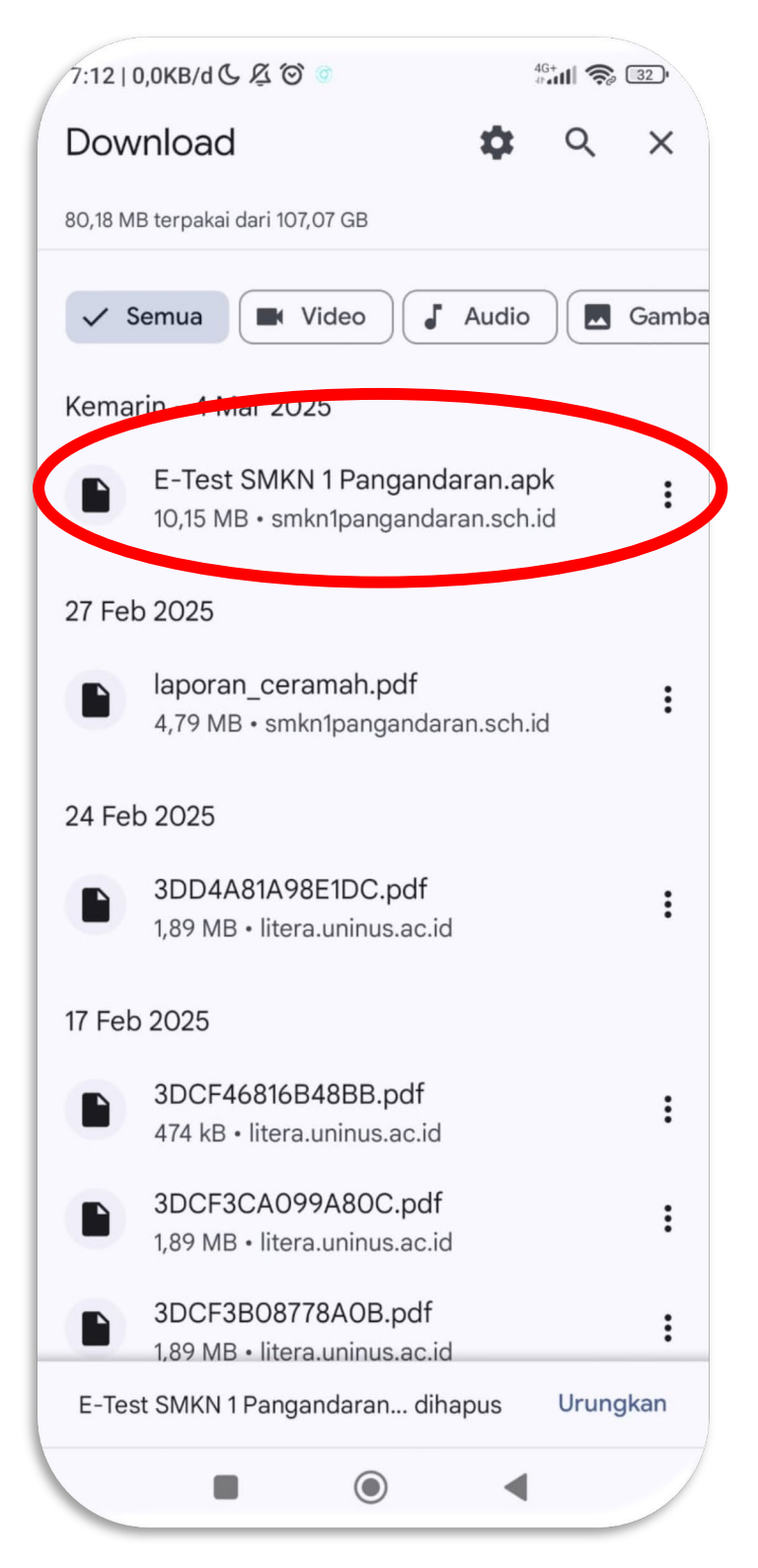

#### Catatan:

Anda perlu mengaktifkan opsi Sumber Tidak Dikenal di pengaturan perangkat.

#### 6. Lanjutkan instalasi aplikasi

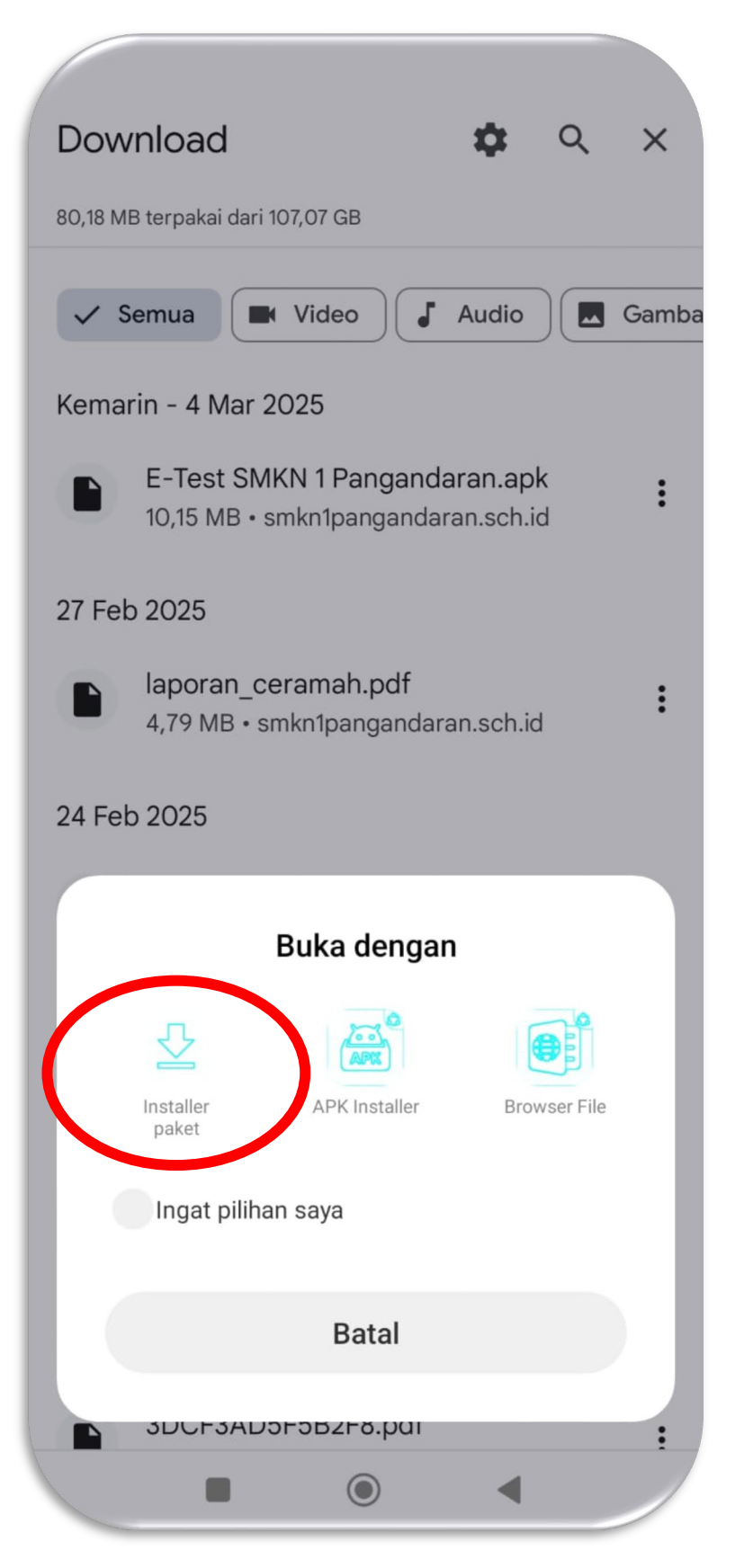

#### 7. Lanjutkan klik Instal

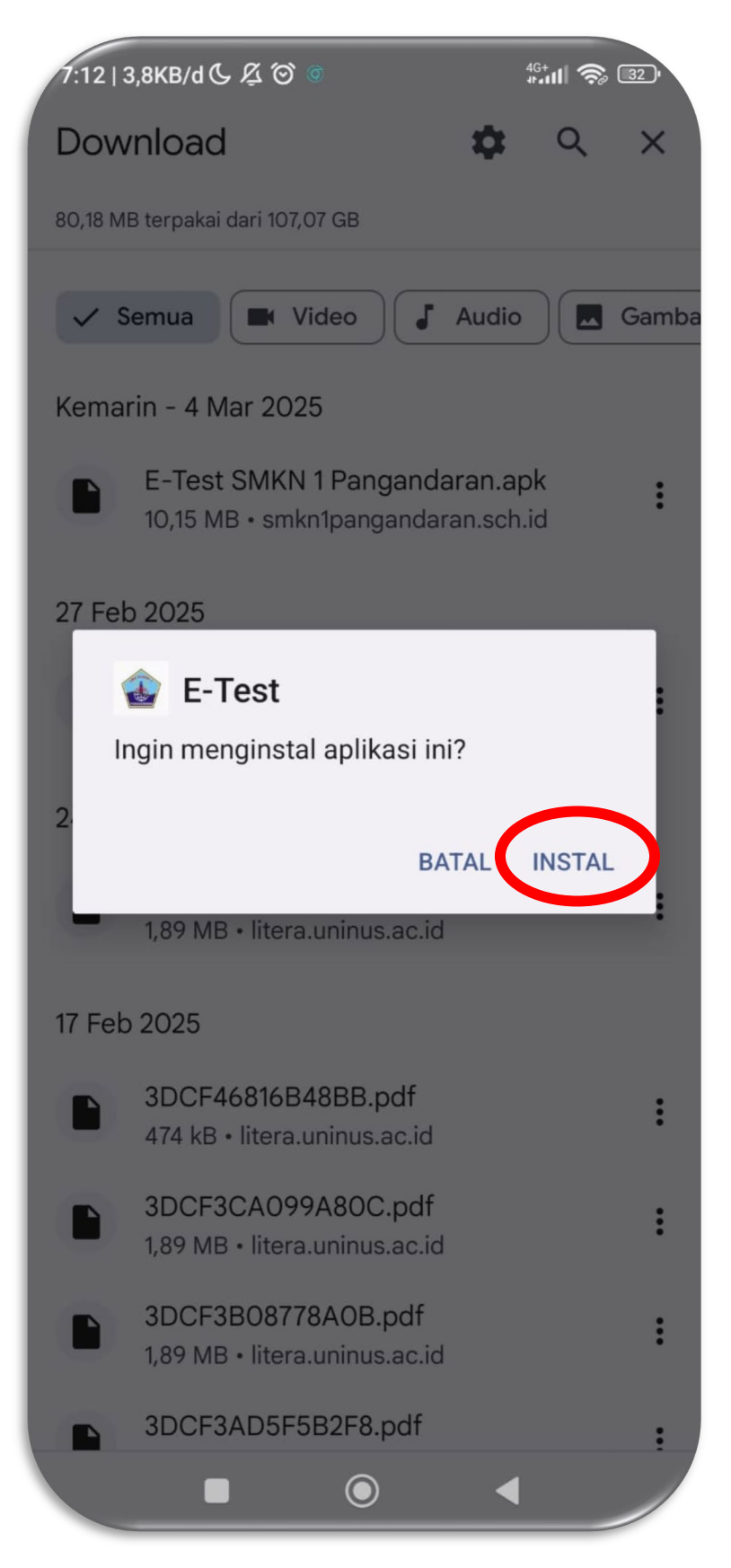

#### 8. Proses instalasi

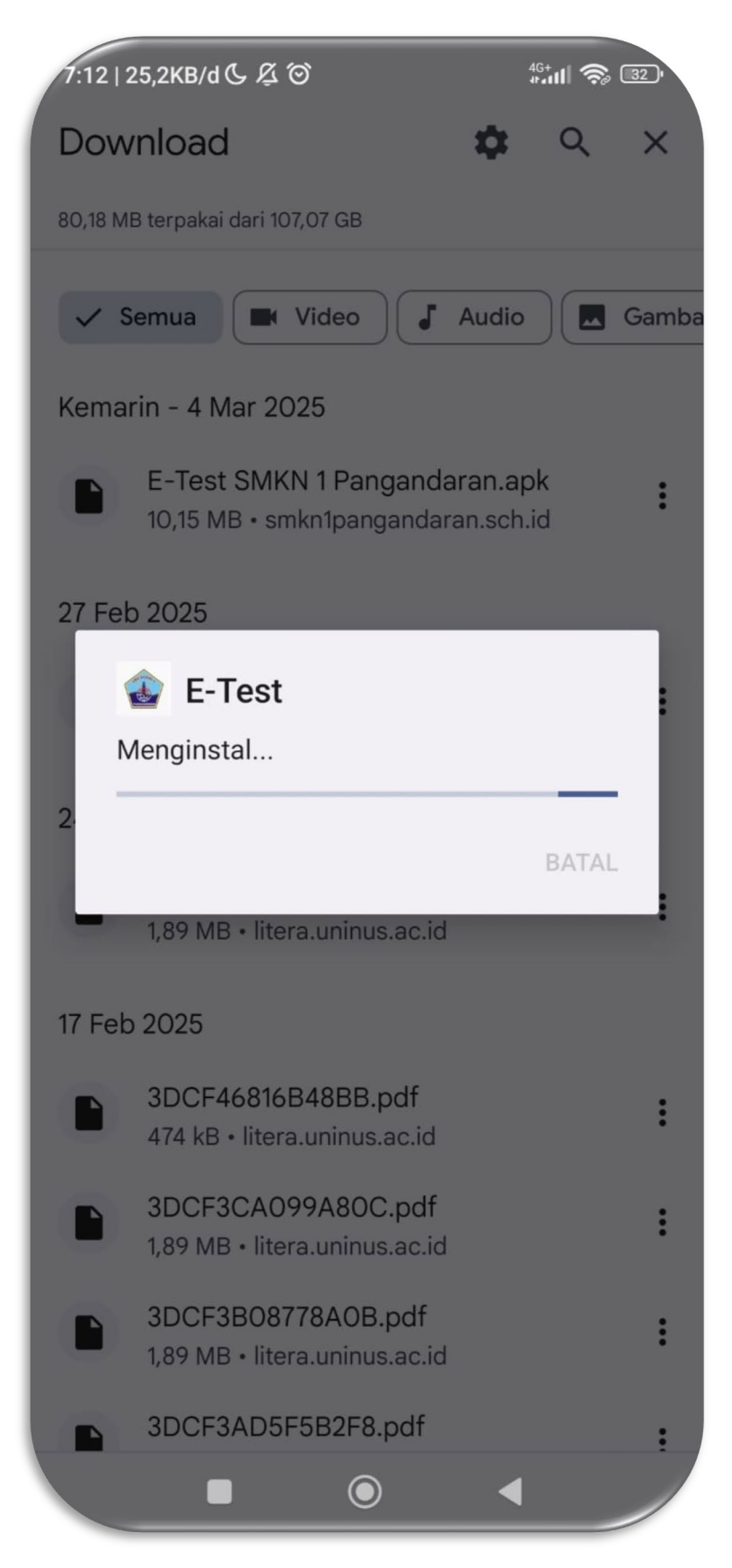

#### 9. Silahkan klik buka

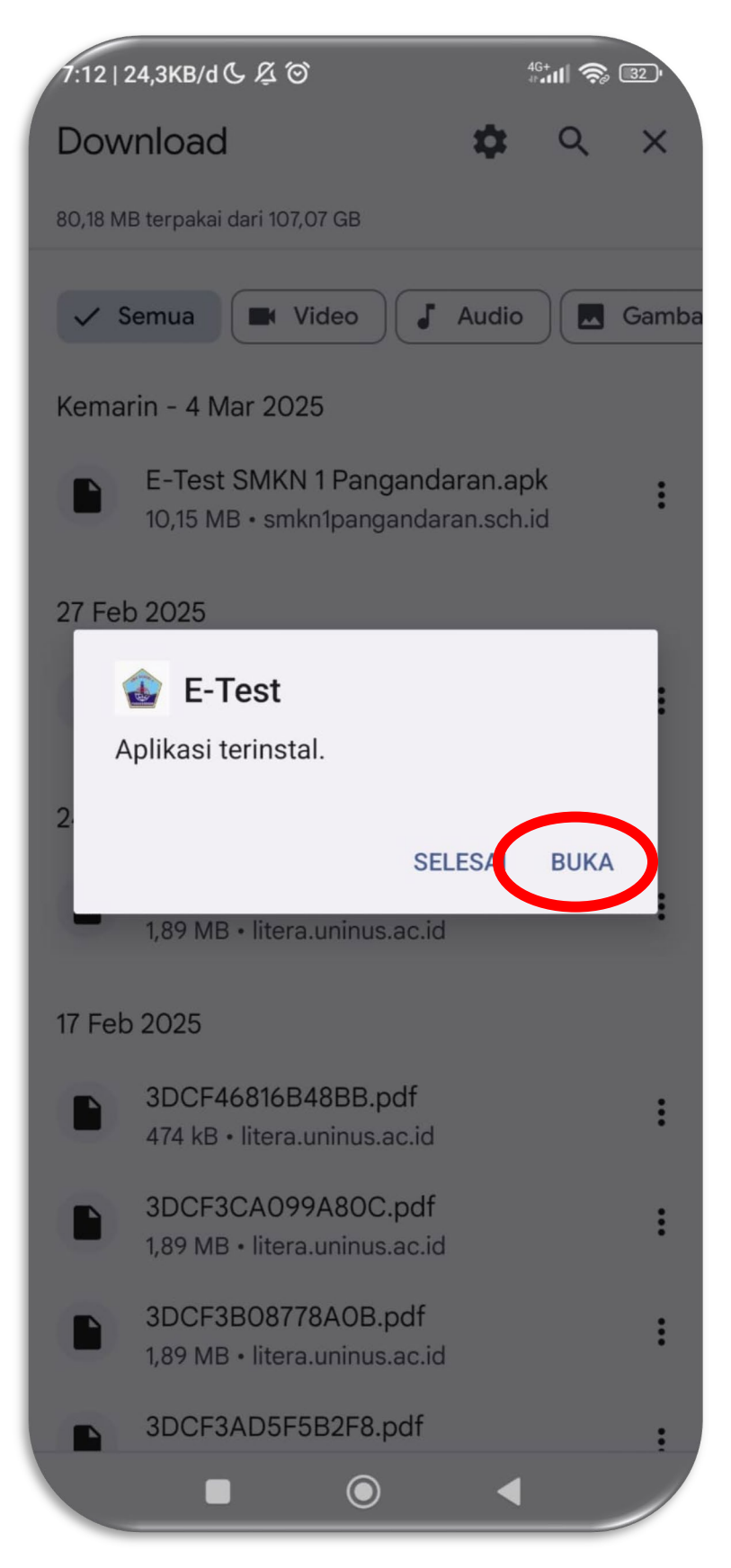

10. Proses pemindaian keamanan apalikasi oleh sistem android

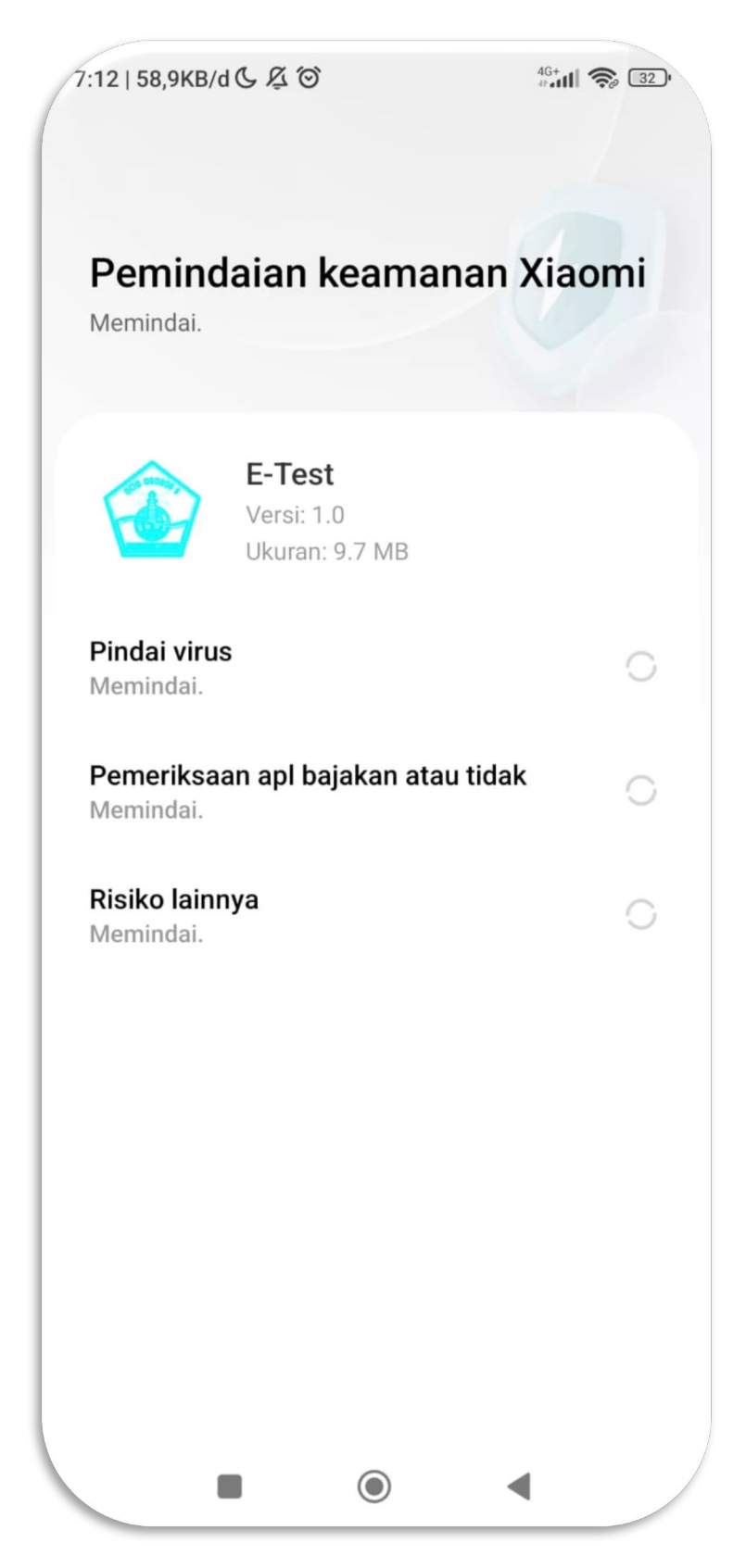

11. Aplikasi lolos tes keamanan oleh sistem android, kemudian klik buka

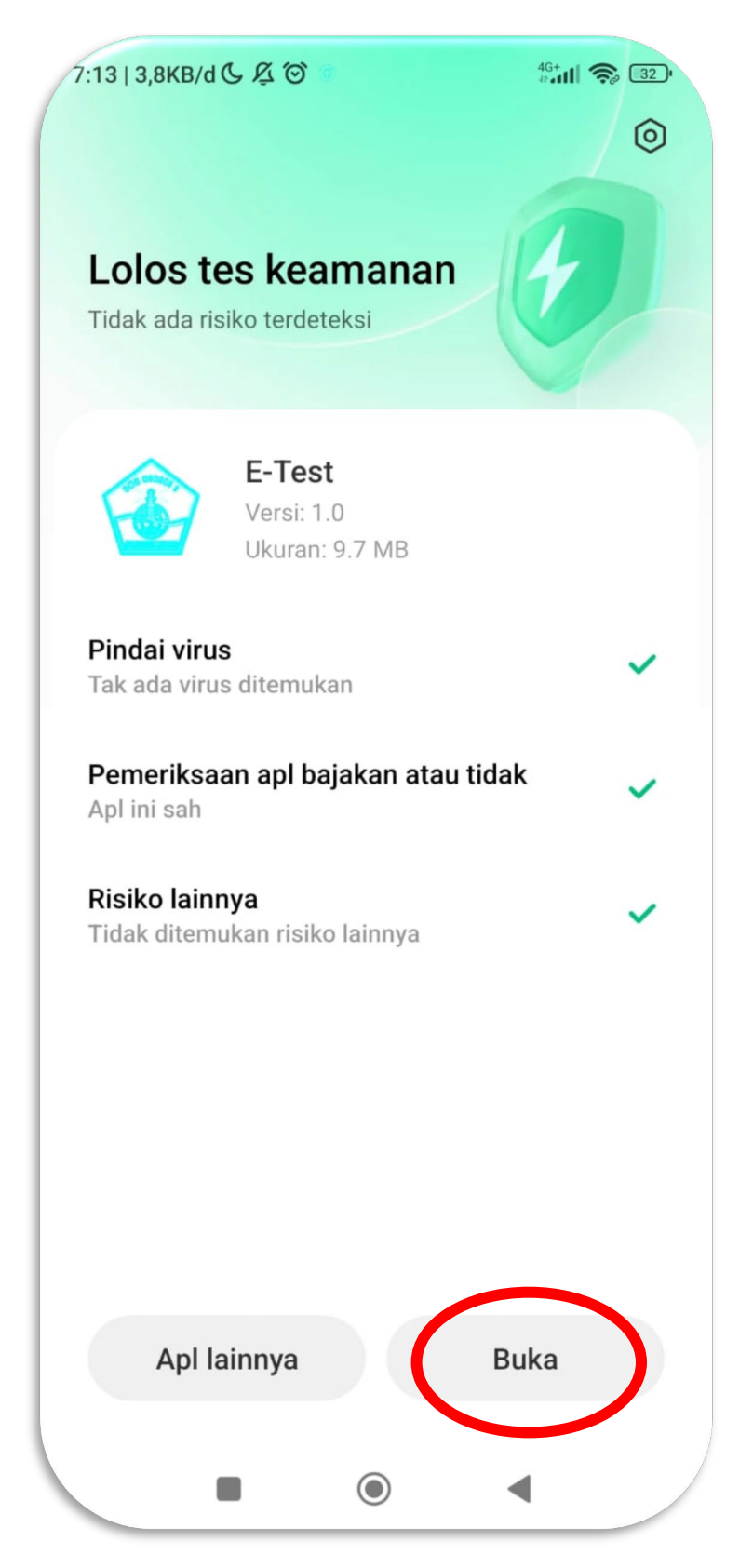

12. Tampilan awal yang muncul saat aplikasi dijalankan

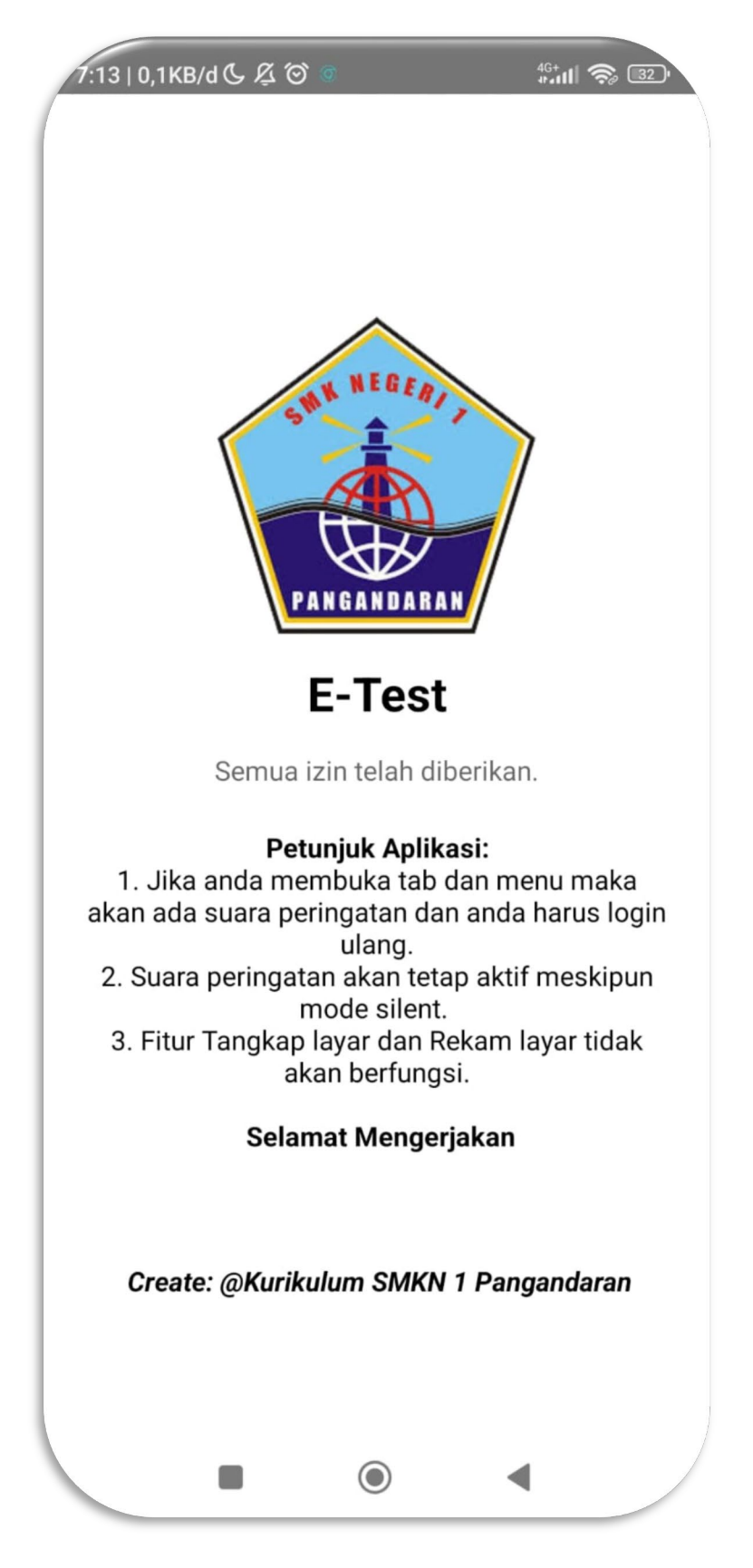

 Ketika pertama kali dibuka aplikasi akan meminta izin akses "Jangan Ganggu", Klik E-Test

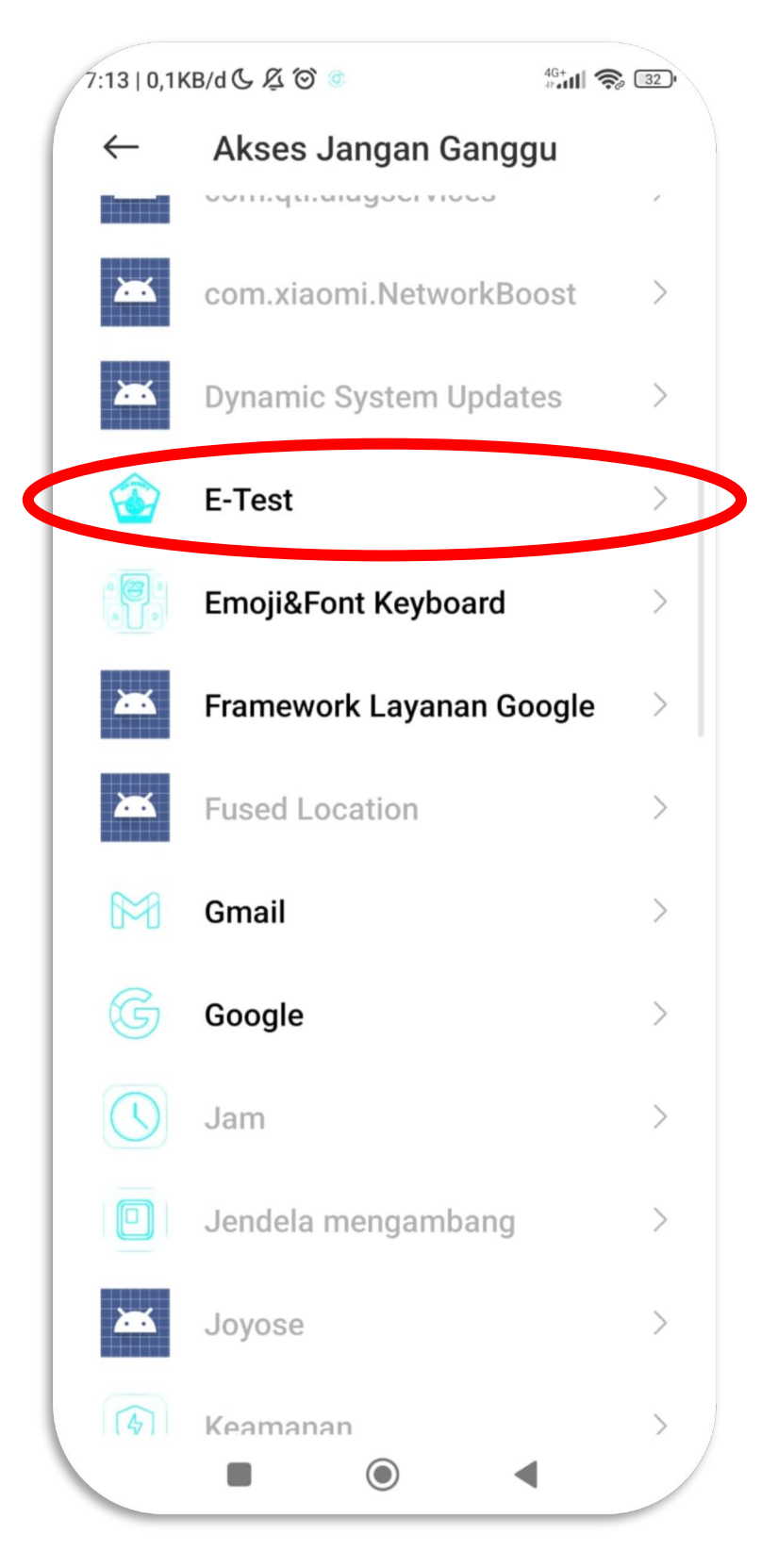

14. Klik tombol di samping "Izinkan Mode Jangan Ganggu"

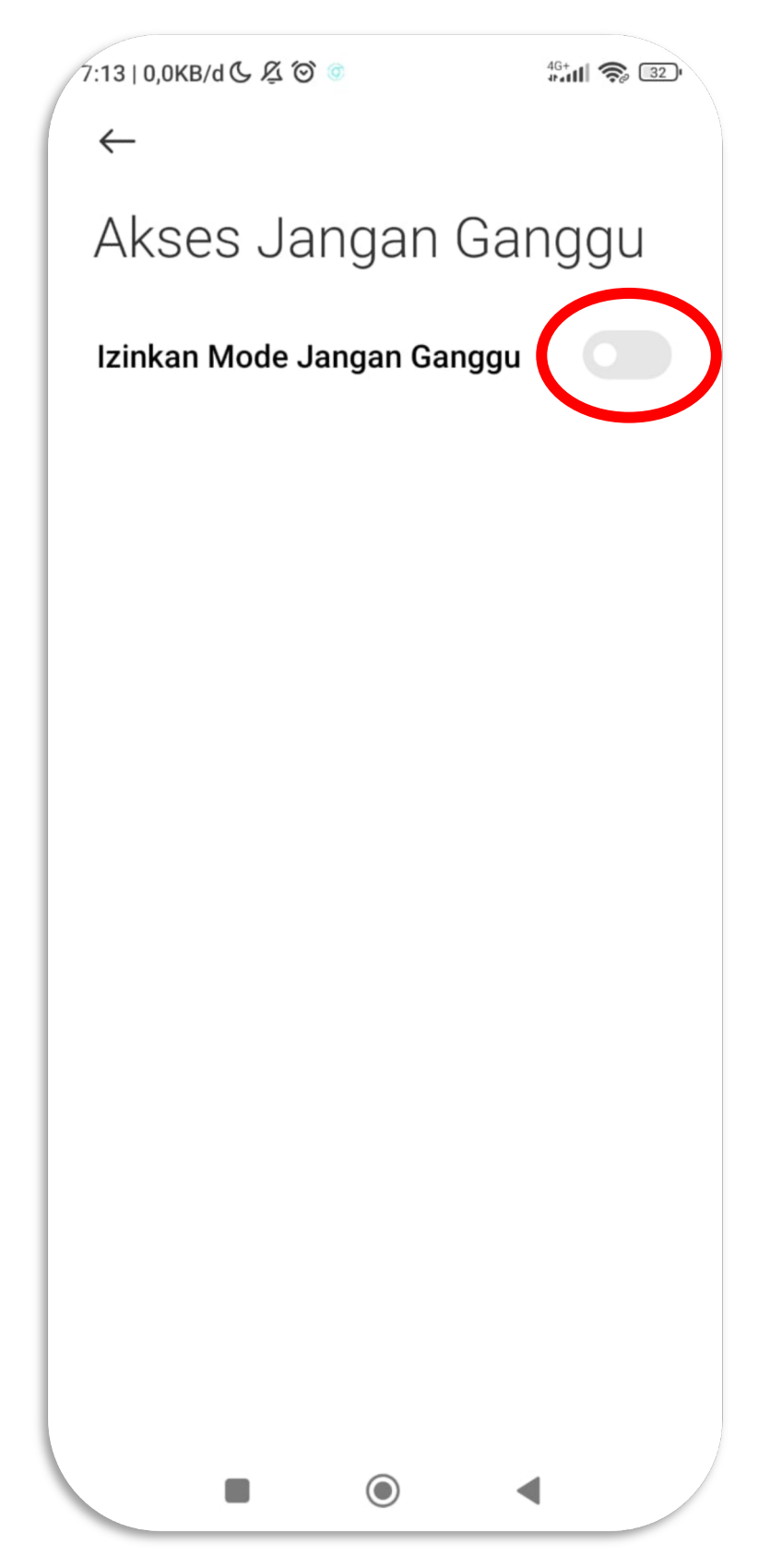

#### 15. Klik "Izinkan"

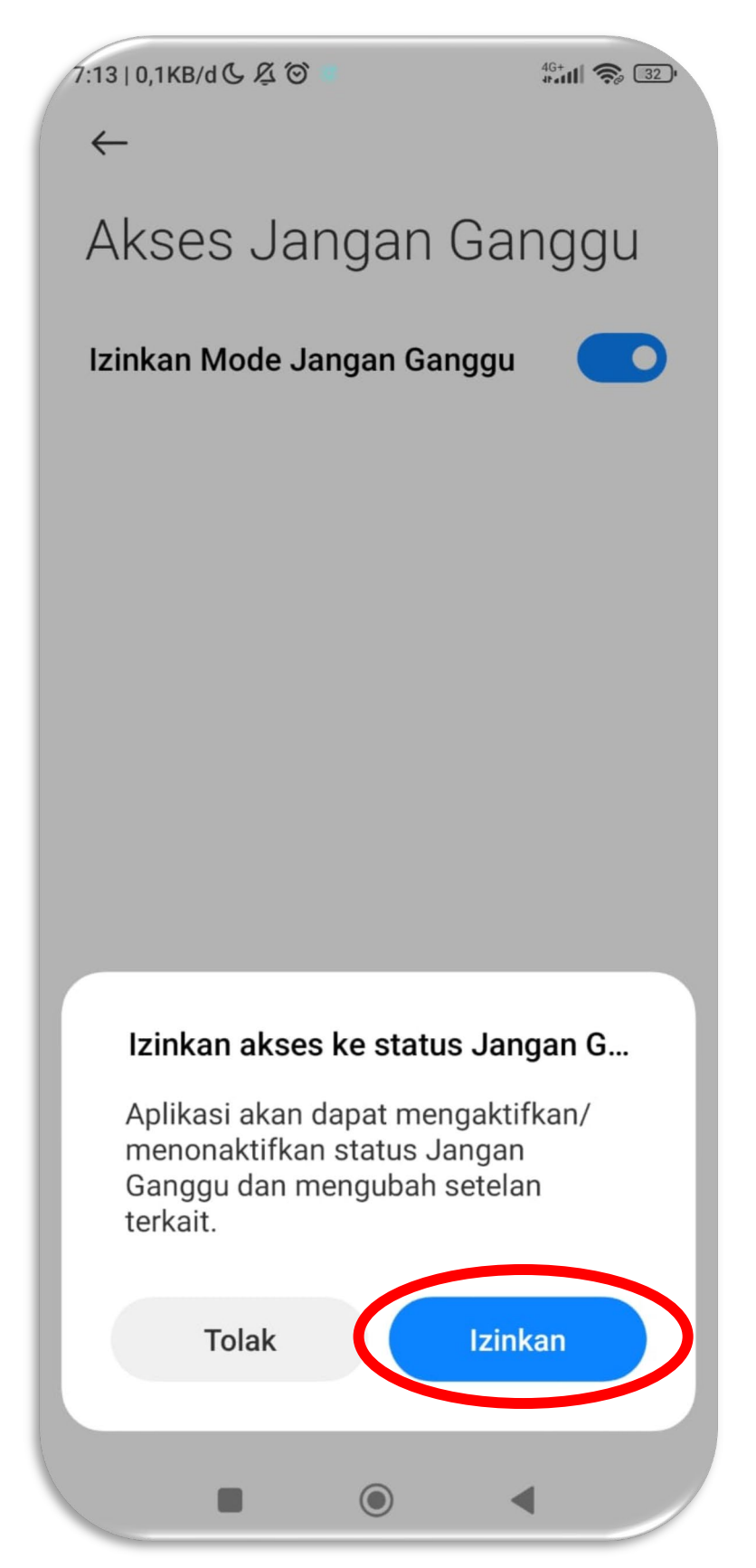

16. Izin aplikasi untuk akses jangan ganggu selesai, Klik tombol kembali

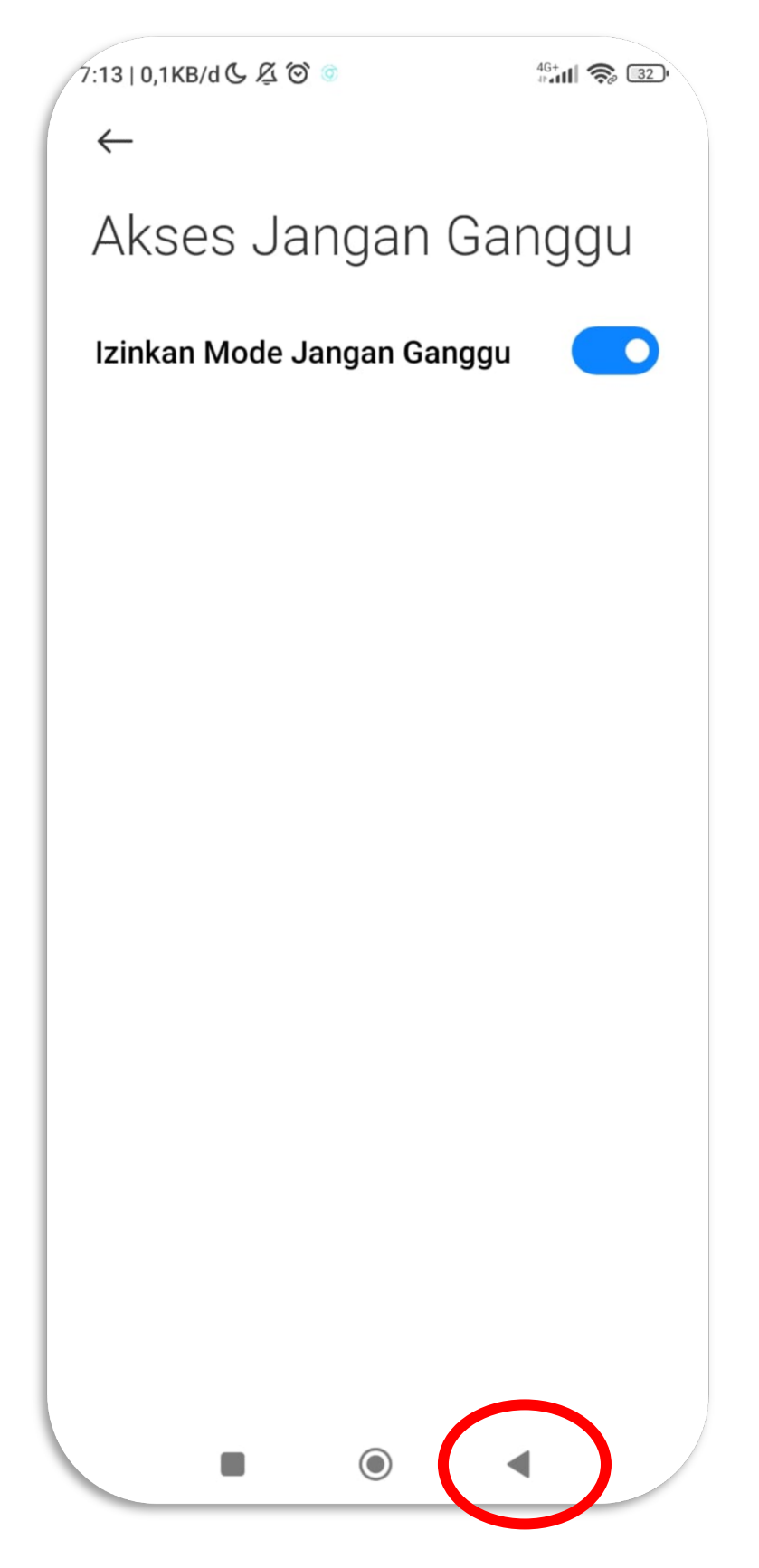

17. Silahkan buka aplikasi E-Test untuk melihat apakah aplikasi sudah bisa digunakan

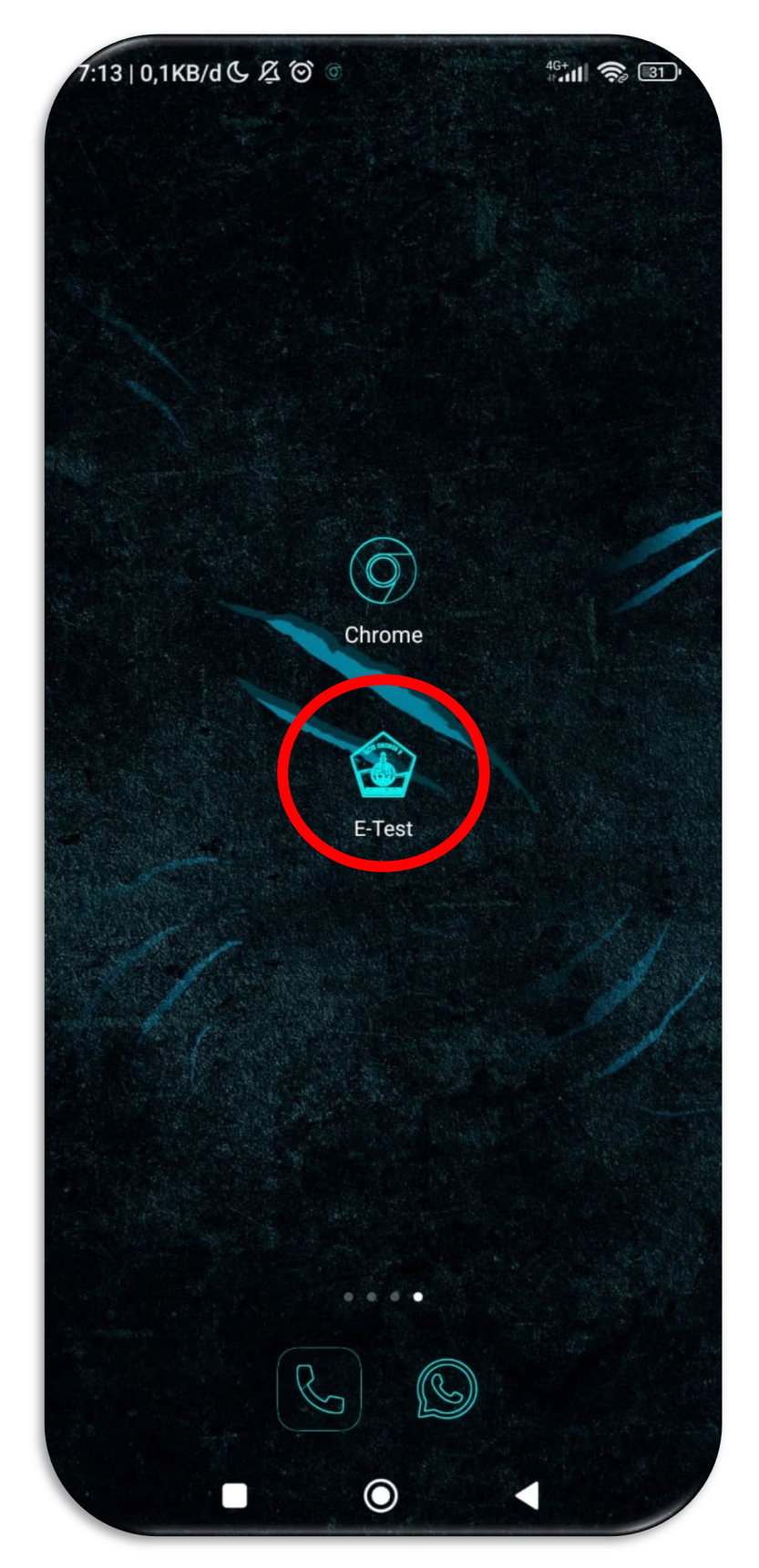

18. Tampilan jika proses instalasi dan penganturan aplikasi berhasil

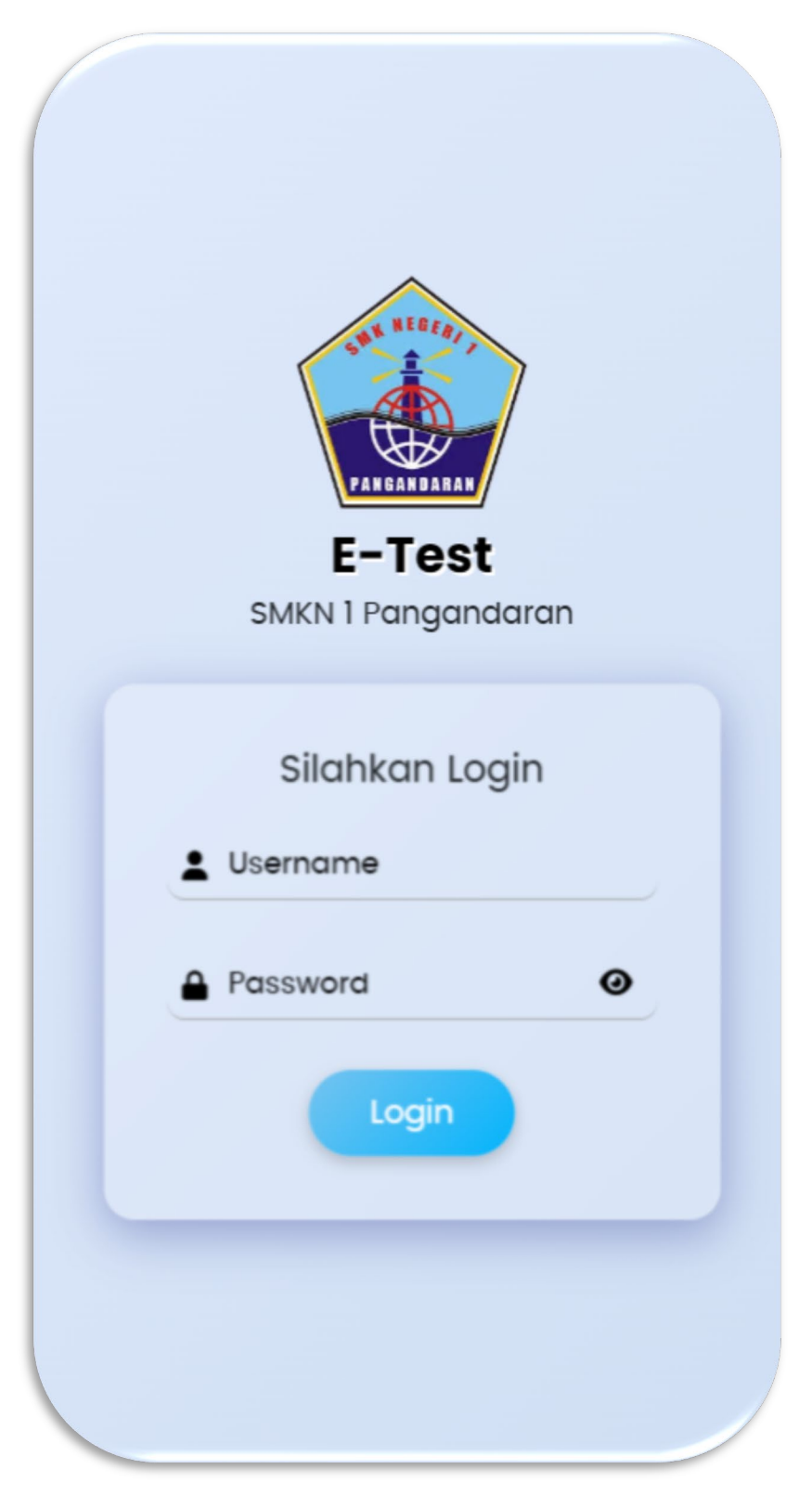

Yjian bukan sekadar mengukur pengetahuan, tapi melatih ketangguhan. Setiap saal adalah tantangan, setiap jawaban adalah langkah maju. Hadapi dengan semangat, karena dari ujianlah kebijaksanaan tumbuh!

۲

۲

" Selamat Melaksanakan Penilaian Sumatif"

•

۲